# 1. Hilfestellung Anlage eines Vereinsevents

Alle Freundschaftsspiele sind über den Bezirk zu melden.

# 1.1 Anlage eines Vereinsevents durch den Verein

Im Vereinsportal gibt es die Rubrik Vereinsevents

| Meldung Spielbetrieb Verein Mitglieder Spielberechti | igungen Seminare Ehrungen Vereinsevents Downloads Verbandsdokumente |
|------------------------------------------------------|---------------------------------------------------------------------|
| Schiedsrichter                                       |                                                                     |
| Admin Home > Vereinsevents >                         |                                                                     |
|                                                      |                                                                     |

Der Zugriff auf diese Rubrik ist nur für **die Vereinsadministratoren** und **3 Personen** mit dem Zugangsrecht Vereinsevents möglich.(Ist durch Vereinsadmin zuzuweisen)

|   | Vereinsevents su                                | ents<br>Juchen                                    |        |
|---|-------------------------------------------------|---------------------------------------------------|--------|
| 0 | Name<br>Zeitraum<br>Suchen<br>0 gefunden   Seit | 01.07.2022 bis 30.06.2023 [TT.MM.JJJ]<br>ee 1 / 1 | c      |
|   | Name                                            | Typ Zeitraum                                      | Status |
|   | Neues Vereinsev<br>Zeitraum<br>Anlegen          | ent bis [TT.MM.JJJJ                               | HH:mm] |

Nach dem Anklicken öffnet sich die folgende Ansicht. (Als Beispiel Vereinsevent)

Im oberen Bereich findet man das übliche Suchfenster, worüber bereits für einem vorgegebenen Zeitraum angelegte Vereinsevents angezeigt werden.

Der Filter für Vereinsevents enthält die folgenden Wahlmöglichkeiten:

- Name
- Von-Datum (Startzeitpunkt) und Bis-Datum (Startzeitpunkt)

Um dem Verein nur die relevanten Vereinsevents anzuzeigen, wird der Zeitraumfilter bereits mit einem Datum vorbelegt Als Standardeinstellung werden alle Vereinsevents der vergangenen zwei Wochen und alle Vereinsevents des nächsten Monats angezeigt.

Darunter kann man nach Vorgabe eines Zeitraums ein neues Vereinsevent anlegen. Hier ist zu beachten, dass neben dem Anfangs- und Enddatum auch die jeweilige Anfangs- und Endzeit angegeben werden muss (Beispiel).

| Neues Vereinsev | rent             |              |            |                    |  |
|-----------------|------------------|--------------|------------|--------------------|--|
| Zeitraum        | 17.06.2023 15:00 | ) bis 17.06. | 2023 17:00 | [TT.MM.JJJJ HH:mm] |  |
| Anlegen         |                  |              |            | ,                  |  |

Nach dem Aktivieren des Buttons "Anlegen" öffnet sich das folgende Fenster mit Eingabemöglichkeiten der Stammdaten des Events.

Als Name sollte die Art des Events gewählt werden, z.B. die **Spielpaarung bei einem Einzelspiel** oder der **Turniername** bei mehreren Spielen.

#### WICHTIG: Bitte bei der Vergabe des Namens wie folgt vorgehen:

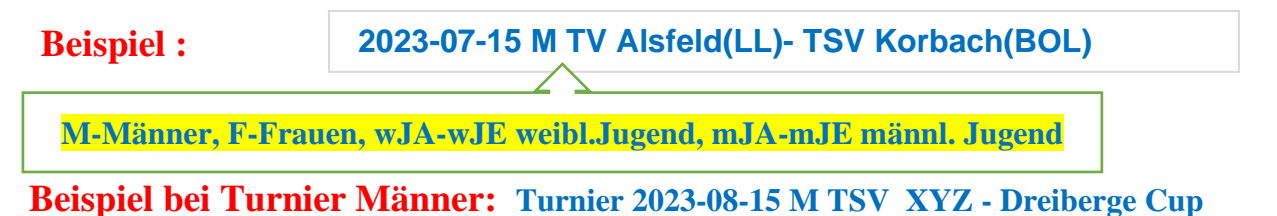

#### Vereins-Event bearbeiten

1. Bearbeiten 2. Kontrolle 3. Ende

| Stammdaten         |                                                                                  |
|--------------------|----------------------------------------------------------------------------------|
| Name               | 2023-07-15 M TV Alsteld(LL)-TSV Korbach(BOL)                                     |
| Datum              | 17.06.2023 15:00         bis         17.06.2023 17:00         [TT.MM.JJJ] HH:mm] |
| Тур                | - ~                                                                              |
| Altersklasse       | - ~                                                                              |
| Halle              |                                                                                  |
| Zuständigkeit      | - ~                                                                              |
| Schiedsrichter     |                                                                                  |
| anfordern          |                                                                                  |
| Mannschaftsgröße   |                                                                                  |
| Halbzeitlänge      |                                                                                  |
| Anzahl Timeouts    |                                                                                  |
| Verlängerung aktiv |                                                                                  |
| Spiele mit einer   |                                                                                  |
| Halbzeit           |                                                                                  |

In der nächsten Zeile werden die Daten aus dem Fenster vorher übernommen und angezeigt. Man kann diese Angaben aber noch bearbeiten.

Anschließend wählt man den **Typ des Events** aus. Aktuell gibt es nur zwei Typen.(Freundschaftsspiel oder Turnier)

#### Vereins-Event bearbeiten

| 1. Bearbeiten 2. Kontrolle | 3. Ende                                      |                         |
|----------------------------|----------------------------------------------|-------------------------|
|                            |                                              |                         |
| Stammdaten                 |                                              |                         |
| Name                       | 2023-07-15 M TV Alsfeld(LL)-TSV Korbach(BOL) |                         |
| Datum                      | 17.06.2023 15:00 bis 17.06.2023 17:00        | [TT.MM.]]]] HH:mm]      |
| Түр                        | Freundschaftsspiel V                         | Freundschaftsspiel ~    |
| Altoraldanaa               |                                              | -                       |
| AITELEKIGSSE               | -                                            | Freundschaftsspiel      |
| Halle                      |                                              | Turnier                 |
| Zuständigkeit              | - ~                                          |                         |
| Schiedsrichter             |                                              | Männer                  |
| anfordern                  | —                                            | Frauen                  |
| Mannschaftsgröße           |                                              | Männliche Jugend A      |
| Mannschartsgrüße           |                                              | Weibliche Jugend A      |
| Halbzeitlänge              |                                              | Männliche Jugend B      |
| Anzahl Timeouts            |                                              | Werbliche Jugend B      |
|                            |                                              | Weibliche Jugend C      |
| Verlängerung aktiv         |                                              | Männliche Jugend D      |
| Spiele mit einer           |                                              | Weibliche Jugend D      |
| Halbzeit                   |                                              | Männliche Jugend E      |
|                            |                                              | Weibliche Jugend E      |
| Abbrechen << Zurüc         | ck Weiter >>                                 | weibliche Jugend B+     |
|                            |                                              | gemischter Spielbetrieb |

Im nächsten Schritt legt man die Altersklasse fest und gibt die Halle an, in der das Event durchgeführt werden soll.

Es werden übrigens nur die Altersklassen angezeigt, die in der gültigen Meisterschaft "Freundschaftsspiele" auch angelegt sind (Beispiel HHV).

In der Zeile Halle wird die Sporthalle – Text oder Hallennummer eingegeben. Hallennummer ist immer die eindeutigere Auswahl.

#### Vereins-Event bearbeiten

| 1. Bearbeiten 2. Kontrolle 3 | Ende                                                     |
|------------------------------|----------------------------------------------------------|
| Stammdaten                   |                                                          |
| Name                         | 2023-07-15 M TV Alsfeld(LL)-TSV Korbach(BOL)             |
| Datum                        | 17.06.2023 15:00 bis 17.06.2023 17:00 [TT.MM.JJJ] HH:mm] |
| Тур                          | Freundschaftsspiel ~                                     |
| Altersklasse                 | Männer ~                                                 |
| Halle                        | Großsporthalle Alsfeld (13102)                           |

Dann muss angegeben werden, welche Spielebene für die Genehmigung des Events zuständig ist.

| Stammdaten                                                                                                    |                                                                                                    |
|----------------------------------------------------------------------------------------------------|----------------------------------------------------------------------------------------------------|
| Name                                                                                                    | 2023-07-15 M TV Alsfeld(LL)-TSV Korbach(BOL)                                                                                                    |
| Datum                                                                                                    | 17.06.2023 15:00 bis 17.06.2023 17:00 [TT.MM.JJJ] HH:mm]                                                                                                    |
| Гур                                                                                                    | Freundschaftsspiel V                                                                                                    |
| ltersklasse                                                                                                    | Männer v                                                                                                    |
| lalle                                                                                                    | Großsporthalle Alsfeld (13102)                                                                                                    |
| uständigkeit                                                                                                    | Bezirk/Region × A CHTUNC ÄNDERUNC ZUSTÄNDICKET                                                                                                    |
| chiedsrichter                                                                                                    | Registre ACHTUNG ANDERUNG ZUSTANDIGKET                                                                                                    |
| nfordern                                                                                                    | - Dezirk/Region                                                                                                    |
| lannschaftsgröße                                                                                                    | Bezirk/Region Spielklasse Heimverein BZL bis OL.                                                                                                    |
| iannischartsgi obe                                                                                                    | Verband                                                                                                    |
| апленаляе                                                                                                    | 1./2./3. Liga Erwachsene                                                                                                    |
| Preins-Event<br>Bearbeiten 2. Kontro                                                                                                    | 1./2./3. Liga Erwachsene         bearbeiten         12023-07-15 M TV Alsfeld(LL)-TSV Korbach(BOL)                                                                                                    |
| Bearbeiten 2. Kontro                                                                                                    | 1./2./3. Liga Erwachsene   bearbeiten   Ite   2023-07-15 M TV Alsfeld(LL)-TSV Korbach(BOL)                                                                                                    |
| Preins-Event Bearbeiten 2. Kontro tammdaten lame                                                                                                    | 1./2./3. Liga Erwachsene         1./2./3. Liga Erwachsene         bearbeiten         1e       2023-07-15 M TV Alsfeld(LL)-TSV Korbach(BOL)         FSP M/F/ mJSG/wJSG Verein(Spielklasse)- Verein(Spielklasse)                                                                                                    |
| ereins-Event<br>Bearbeiten 2. Kontro<br>tammdaten —<br>ame<br>atum                                                                                                    | 1./2./3. Liga Erwachsene         bearbeiten         Image: 2023-07-15 M TV Alsfeld(LL)-TSV Korbach(BOL)         FSP M/F/ mJSG/wJSG Verein(Spielklasse)- Verein(Spielklasse)-                                                                                                    |
| ereins-Event<br>searbeiten 2. Kontro<br>tammdaten<br>ame<br>atum<br>yp                                                                                                    | 1./2./3. Liga Erwachsene         1./2./3. Liga Erwachsene         bearbeiten         10         10         11         11         11         11         11         11         11         11         11         11         12         12         12         12         12         12         12         12         12         12         12         12         12         12         12         12         12         12         12         12         12         12         12         12         12         12         12         12         12         12         12         12         12         12         12         12         12         12         12                                                                                                    |
| ereins-Event<br>Bearbeiten 2. Kontro<br>tammdaten<br>ame<br>atum<br>yp<br>Itersklasse<br>alle                                                                                                    | 1./2./3. Liga Erwachsene         1./2./3. Liga Erwachsene         bearbeiten         10         10         10         10         10         10         10         10         10         11         11         11         12         12         12         12         12         12         12         12         12         12         12         12         12         12         12         12         12         12         12         12         12         12         12         12         12         12         12         12         12         12         12         12         12         12         12         12         12         12         12                                                                                                    |
| ereins-Event<br>Bearbeiten 2. Kontro<br>tammdaten<br>lame<br>latum<br>yp<br>Itersklasse<br>alle<br>uständigkeit                                                                                                    | 1./2./3. Liga Erwachsene         1./2./3. Liga Erwachsene         bearbeiten         Imple:       2023-07-15 M TV Alsfeld(LL)-TSV Korbach(BOL)         FSP M/F/ mJSG/wJSG Verein(Spielklasse)- Verein(Spi         FSP M/F/ mJSG/wJSG Verein(Spielklasse)- Verein(Spi         Freundschaftsspiel ~         Männer         Kreitsporthalle Gensungen (12112)         Bezirk/vegion ~                                                                                                    |
| ereins-Event<br>Bearbeiten 2. Kontro<br>tammdaten<br>ame<br>atum<br>yp<br>Itersklasse<br>alle<br>uständigkeit<br>chiedsrichter                                                                                         | 1./2./3. Liga Erwachsene     bearbeiten     2023-07-15 M TV Alsfeld(LL)-TSV Korbach(BOL)     FSP M/F/ mJSG/wJSG Verein(Spielklasse)- Verein(Spielklasse)- Verein(Spielkla                                                                                           |
| ereins-Event<br>Bearbeiten 2. Kontro<br>tammdaten<br>ame<br>atum<br>yp<br>Itersklasse<br>alle<br>uständigkeit<br>chiedsrichter<br>nfordern<br>Iannschaftsgröf                                                          | I./2./3. Liga Erwachsene  I./2./3. Liga Erwachsene  Deearbeiten  Ite 2023-07-15 M TV Alsfeld(LL)-TSV Korbach(BOL)  FSP M/F/ mJSG/wJSG Verein(Spielklasse)- Verein(Spielklasse)- |
| Preins-Event<br>Bearbeiten 2. Kontro<br>Stammdaten<br>lame<br>Patum<br>yp<br>Itersklasse<br>Ialle<br>uständigkeit<br>chiedsrichter<br>nfordern<br>1annschaftsgröf<br>Ialbzeitlänge                                     | I./2./3. Liga Erwachsene     bearbeiten     1./2./3. Liga Erwachsene     bearbeiten     1./2./3. Liga Erwachsene     bearbeiten     1./2./3. Liga Erwachsene     bearbeiten     1./2./3. Liga Erwachsene     bearbeiten     1./2./3. Liga Erwachsene     bearbeiten     1./2./3. Liga Erwachsene     bearbeiten     1./2./3. Liga Erwachsene     bearbeiten     1./2./3. Liga Erwachsene     bearbeiten     1./2./3. Liga Erwachsene     bearbeiten     1./2./3. Liga Erwachsene     bearbeiten     1./2./3. Liga Erwachsene     bearbeiten     1./2./3. Liga Erwachsene     1./2./3. Liga Erwachsene     1./2./3. Liga Erwachsene     1./2./3. Liga Erwachsene     1./2./3. Liga Erwachsene     1./2./3. Liga Erwachsene     1./2./3. Liga Erwachsene     1./2./3. Liga Erwachsene     1./2./3. Liga Erwachsene     1./2./3. Liga Erwachsene     1./2./3. Liga Erwachsene     1./2./3. Liga Erwachsene     1./2./3. Erwachsene     1./2./3. Erwachsene     1./2. Erwachsene     1./2. Erwachsene                                                                                                    |
| Preins-Event<br>Bearbeiten 2. Kontro<br>Stammdaten<br>Jame<br>Datum<br>Yp<br>Itersklasse<br>Ialle<br>uständigkeit<br>chiedsrichter<br>nfordern<br>Mannschaftsgröf<br>Ialbzeitlänge<br>nzahl Timeouts                   | 1./2./3. Liga Erwachsene         Image: 1./2./3. Liga Erwachsene         Image: 1./2./3. Event Even         Image: 1./2./3. Event Even         Image: 1./2./3. Event Even         Image: 1./2./3. Event Even         Image: 1./2./3. Event Even         Image: 1./2./3. Event Even         Image: 1./2./3. Event Even         Image: 1./2. Event Event Even         Image: 1./2. Event Event Even         Image: 1./2. Event Event Even         Image: 1./2. Event Even         Image: 1./2. Event Event Even         Image: 1./2. Event Event Even         Image: 1./2. Event Event Even         Image: 1./2. Event Event Even </td                                                                                                    |
| ereins-Event<br>Bearbeiten 2. Kontro<br>tammdaten<br>lame<br>vatum<br>yp<br>Itersklasse<br>lalle<br>uständigkeit<br>chiedsrichter<br>nfordern<br>lannschaftsgröf<br>lalbzeitlänge<br>nzahl Timeouts<br>erlängerung akt | I./2./3. Liga Erwachsene         I./2./3. Liga Erwachsene         Image: Second Second                                                                                   |

Die SR Ansetzungzuständigkeit 1./2. Liga Männer und Frauen gem Geschäftsverteilung Ansetzung Freundschaftsspiele nach §8 Abs.4 SR-Ordnung(ab 01.07.2023) ist zu beachten.

#### Vereins-Event bearbeiten

In den nächsten Schritten können Angaben zu individuellen Spielkonfigurationen angegeben werden.(Optional) Dies sind :

| Schiederichter     |              |                                                   |
|--------------------|--------------|---------------------------------------------------|
| anfordern          | -            | <ul> <li>Mannschaftsgröße</li> </ul>              |
| Mannschaftsgröße   | 16           | • Länge einer Halbzeit                            |
| Halbzeitlänge      | 20           | • Anzahl der Timeouts je                          |
| Anzahl Timeouts    | 2            | Mannschaft                                        |
| Verlängerung aktiv |              |                                                   |
| Spiele mit einer   |              | • Liga in den verlangerungen                      |
| Halbzeit           |              | gespielt werden können                            |
| Abbrechen << Zurü  | ck Weiter >> | <ul> <li>Spiele mit nur einer Halbzeit</li> </ul> |

## Neu ist die Möglichkeit, Zusatzinformationen einzutragen.

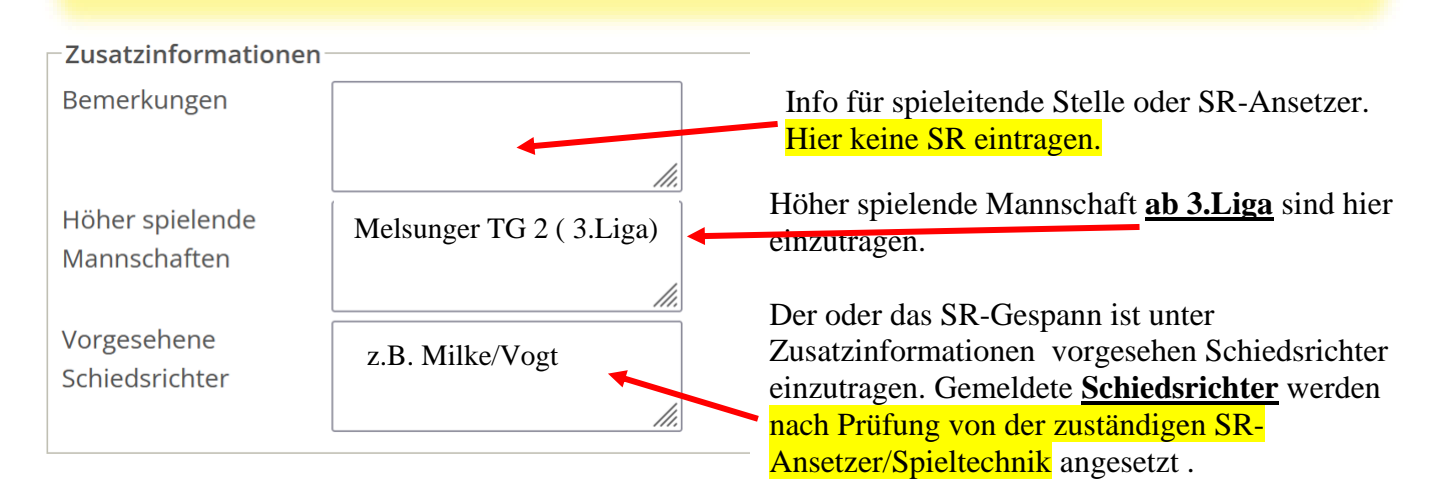

Im nächsten Schritt – Weiter aktivieren – werden die eingegebenen Angaben noch einmal zur Kontrolle angezeigt.

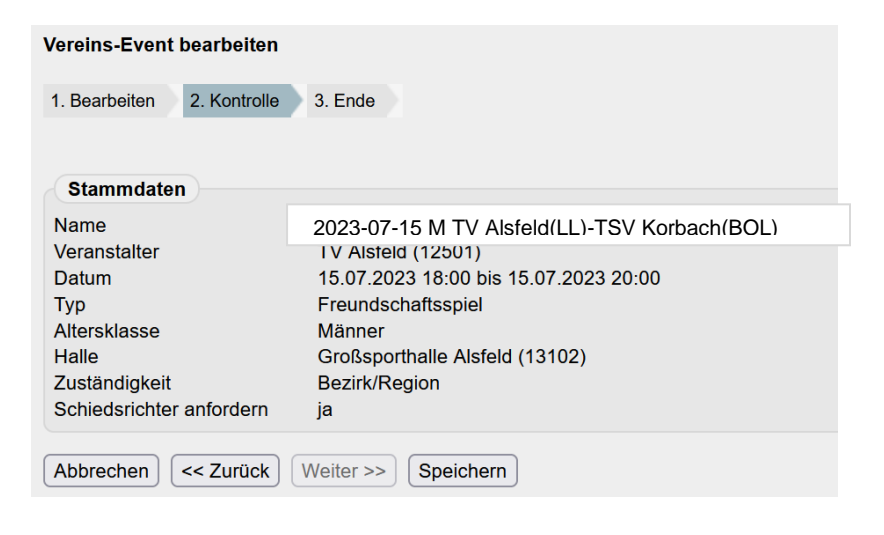

Ist alles **in Ordnung, sollte gespeichert** werden.

Nach Bestätigung der Speicherung ...

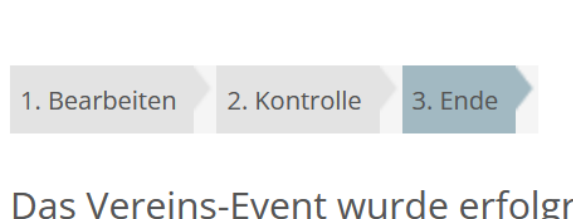

Vereins-Event bearbeiten

Das Vereins-Event wurde erfolgreich gespeichert

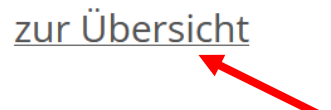

... geht man zurück zur Übersicht.

Hier ist es auch noch möglich, die vorher eingegebenen Stammdaten des Events zu ändern. Dazu wird der Link Stammdaten bearbeiten aktiviert.

| Name                                                   | 2023-07-15 M TV Alsfeld(LL)-TSV Korbach(BOL)                                                            |
|--------------------------------------------------------|----------------------------------------------------------------------------------------------------|
| Name<br>Veranstalter<br>Datum<br>Altersklasse<br>Halle | TV Alsfeld (12501)<br>15.07.2023 18:00 bis 15.07.2023 20:00<br>Männer<br>Großsporthalle Alsfeld (13102) |
| Status<br>Antragsteller                                | In Bearbeitung                                                                                          |

In dem sich nun öffnenden Formular werden weitere Angaben zu dem angelegten Vereinsevent erforderlich.

Mannschaften

Noch keine Mannschaften vorhanden

[Mannschaften hinzufügen...]

Spielplan-

Keine Begegnungen vorhanden

[Begegnungen bearbeiten...]

## 1.1.1 Mannschaften hinzufügen und Begegnungen anlegen

Im nächsten Schritt werden die teilnehmenden Mannschaften angelegt. Dazu klickt man den Link Mannschaften hinzufügen...] an. Es öffnet sich das folgende Formular:

| F 2023-07-15 M TV Alsfeld (L<br>Mannschaft hinzufügen | .L) - TSV Korbach (BOL) |
|-------------------------------------------------------|-------------------------|
| Suchen                                                |                         |
| Verband<br>Verein                                     | HHV v                   |
|                                                       |                         |
| Mannschaften suchen                                   |                         |
|                                                       |                         |
| Abbrechen Speichern                                   |                         |

F 2023-07-15 M TV Alsfeld (LL) - TSV Korbach (BOL)

Als erstes wählt man den Verband aus. **Standardmäßig wird der Verband(HHV**) angezeigt, dem der antragstellende Verein angehört.

Angeboten werden hier aber alle Handball-LV. Auch die, die nicht mit nuLiga arbeiten und ein LV Ausland.

| uchen                  |            | -  |                     |                |                  |
|------------------------|------------|----|---------------------|----------------|------------------|
| Verband                | HHV        | ~  |                     |                |                  |
| Verein                 | BHV        | ^  |                     |                |                  |
| Mannschaften suchen    | HVNB       |    |                     |                |                  |
|                        | HVBerlin   | ŀ  |                     |                |                  |
|                        | HVR        |    |                     |                |                  |
| Abbrechen Speichern    | HVBr       |    |                     |                |                  |
|                        | HVHamburg  | I. |                     |                |                  |
| ür den Inhalt verantwo | HVMV       | an | dball-Verband e.V   |                |                  |
| ) 1999-2023 nu Datena  | HVSH       | NU | tomatisierte interi | netgestützte N | letzwerklösungen |
| ontakt, Impressum, Da  | BremerHV   | a  |                     |                |                  |
|                        | HVSA       | Г  |                     |                |                  |
|                        | HVBaden    |    |                     |                |                  |
|                        | HVS        |    |                     |                |                  |
|                        | HVSüdbaden |    |                     |                |                  |
|                        | HVW        |    |                     |                |                  |
|                        | HHV        |    | HVMittelrhein       |                |                  |
|                        | HVP        |    | HVNiederrhein       |                |                  |
|                        | HVRH       |    | HVWF                |                |                  |
|                        | HVSaar     |    | HNR (neu)           |                |                  |
|                        | THV        |    | Ausland             |                |                  |

Im nächsten Schritt kann man den Verein über eine textliche Eingabe oder über die Vereinsnummer (nuLiga)– wenn man diese kennt – suchen. Auch die Mannschaft des antragstellenden Vereins muss hierüber ausgewählt werden. Das sollte als erstes gemacht werden. (Beispiel TV Alsfeld)

| F 2023-07-15 M TV Alsfeld (LL<br>Mannschaft hinzufügen | .) - TSV Korbach (BOL) |  |  |
|--------------------------------------------------------|------------------------|--|--|
| Suchen                                                 |                        |  |  |
| Verband                                                | HHV v                  |  |  |
| Verein                                                 | TV Alsfeld (12501)     |  |  |
| Mannschaften suchen                                    |                        |  |  |
| O TV Alsfeld 1                                         |                        |  |  |
| O Neue Mannschaft mit der Mannschaftsnummer            |                        |  |  |
| Abbrechen Speichern                                    |                        |  |  |

Wurde schon **einmal ein Event beantragt**, dann wird die dort angelegte Mannschaft angezeigt. Dann aktiviert man die Checkbox o vor dieser Mannschaft. Die Auswahl **muss durch Aktivieren** der Checkbox festgelegt werden und ist dann zu Speichern

Ansonsten über Neue Mannschaft mit der Mannschaftsnummer 1 beginnen. Hat ein Verein mehrere in der gleichen Altersklasse ist bei 2 bzw.3 Mannschaft mit eine fortlaufende Mannschaftsnummer zu vergeben.

#### z.B. Melsunger TG 1 (ist die 1.Mannschaft BL) und Melsunger TG 2(ist die 2.Mannschaft 3.Liga)

Nun legt man die nächste bzw. weiteren Mannschaften an, je nachdem ob es sich um ein Einzelspiel, mehrere Spiele oder ein Turnier handelt. Ist es der **gleiche Verband** löscht man den erst gesuchten Verein und gibt den zu suchenden Verein an. Gehört der Gegner einen **anderen Verband** an, ist dieser vorher auszuwählen bevor man Mannschaften suchen auswählt.

Ist min. eine weitere Mannschaft angelegt worden, kann man unter **Spielplan** Begegnungen anlegen, in dem man den Link [Begegnungen bearbeiten...] auswählt.

|                                            | Mannschaften suchen |
|--------------------------------------------|---------------------|
| Nameshaftan binardiana 3                   |                     |
| [Mannschaften hinzufügen]                  |                     |
| - Spielplan<br>Keine Begegnungen vorhagten |                     |
| [Recence begegingen hearbeiten]            |                     |

#### Danach wählt man den Button "Neue Begegnung".

#### Wichtig ist es, den Spieltermin einzutragen inkl. der Uhrzeit (Spielbeginn)!

In den Dropdownfeldern <mark>"Heimmannschaft"</mark> und <mark>"Gastmannschaft</mark>" bekommt man jeweils alle Mannschaften gelistet, die im Punkt vorher für das Event angelegt worden sind.

| F 2023-07-15 M TV Alsfeld (LL) - T<br>Begegnungen bearbeiten | SV Korbach (BOL)               |                |                         |             |         |
|--------------------------------------------------------------|--------------------------------|----------------|-------------------------|-------------|---------|
| Spieltermin Nr.                                              | Halle                          | Heimmannschaft | Gastmannschaft          | Tore Status |         |
| 15.07.2023 18:00                                             | Großsporthalle Alsfeld (13102) | TV Alsfeld 1 v | TSV 1850/09 Korbach 1 🗸 | 0:0 offen   | <u></u> |
| Neue Begegnung                                               |                                |                |                         |             | Löschen |
| Abbrechen Speichern                                          |                                |                |                         |             |         |

Im nächsten Schritt wird der Antrag bei der zuvor gewählten Gliederung eingereicht.

Dazu findet man am Ende des Formulars die erforderlichen Eingabemöglichkeiten:

| - Finroichon                                                                                                |  |
|----------------------------------------------------------------------------------------------------|--|
|                                                                                                    |  |
| Hiermit reiche ich den Antrag für die oben aufgeführte Veranstaltung ein.                                   |  |
| Speichern                                                                                                   |  |
|                                                                                                    |  |
| Bitte beachten Sie, dass nach der Einreichung die Bearbeitung der Stammdaten und Mannschaften gesperrt ist. |  |

Der Antrag soll erst gespeichert(eingereicht werden, wenn alle Daten erfasst und angelegt wurden. Mannschaften / Begegnungen. Zusatzinformationen z.B. Vorgesehene SR.

Der Button Speichern im Feld Einreichen gilt <u>nur für die Aktivierung des Einreichvorgangs.</u> Auf keinen Fall aktivieren, wenn der Antrag noch nicht eingereicht werden soll.

Damit ist das Vereinsevent vom Verein komplett fertiggestellt und steht auch im Adminbereich der zuständigen Spieltechnik zur Verfügung.

Um den Antrags- und Bearbeitungsprozess eines Vereinsevents besser nachvollziehen zu können, ist am Ende dieser Übersicht der Bereich für ein Bearbeitungsprotokoll eingeführt worden.

Protokolliert werden im ersten Schritt folgende Interaktionen:

- Beantragung durch den Verein
- Genehmigung/Ablehnung durch den Verband

Das Protokoll speichert dabei jeden Bearbeitungsschritt separat ab. Wird ein Vereinsevent zunächst abgelehnt und dann doch genehmigt ergeben sich dadurch zwei Protokoll-Einträge.

Folgende Informationen sollen abgebildet werden:

- Zeitpunkt der Aktion
- Ausführender Benutzer
- Bemerkung/Aktion

Mit dem Speichern des Antrags wird eine E-Mail an den Verband/die Gliederung gesendet, um über den offenen Antrag zu informieren. Dieser Antrag landet zur weiteren Bearbeitung bei der zuständigen Spieltechnik, um dort genehmigt oder abgelehnt zu werden.

Ist dies erfolgt, erhält der Verein (eingeloggter Antragsteller + Vereinsadministrator) bei Genehmigung die folgende Mail.

| Ve     | reinsevent Vorbereitungsturniergenehmigt                      |
|--------|---------------------------------------------------------------|
| no-    | reply@liga.nu                                                 |
| An     |                                                               |
| Sehr   | geehrte Damen und Herren,                                     |
| der V  | erband hat ihren Antrag für folgendes Vereinsevent genehmigt: |
| Vorbe  | ereitungsturnier                                              |
| Zeitra | um: 03.07.2021 bis 04.07.2021                                 |
| Mit fr | reundlichen Grüßen,                                           |
| Ihr nu | uUga-Team                                                     |

| Name                     |                             |                                      |           |
|--------------------------|-----------------------------|--------------------------------------|-----------|
| Zeitraum 24.03.202       | 1 bis 07.05.2021 [TTMM.JUD] |                                      |           |
| Suchen                   |                             |                                      |           |
| l gefunden   Seite 1 / 1 |                             |                                      |           |
| lame                     | Tro                         | Zeitraum                             | Platus    |
| Freundschaftsspiel       | Freundschaftsspiel          | 01.05.2021 15:00<br>01.05.2021 18:00 | beantragt |
| Neues Vereinsevent       |                             |                                      |           |
| Zeitraum                 | bis [TTXMM.300 HH:          | mm]                                  |           |
|                          |                             |                                      |           |

Es gibt die folgenden Statusoptionen:

| <mark>in Bearbeitung</mark> | Der Verein hat das Event angelegt, aber noch nicht an eine spieleitende Stelle verschickt |
|-----------------------------|-------------------------------------------------------------------------------------------|
| <mark>beantragt</mark>      | Der Verein hat das Event zur Genehmigung an die spielleitende Stelle geschickt            |
| genehmigt                   | Das Vereinsevent wurde von der zuständigen spielleitenden Stelle genehmigt                |
| abgelehnt                   | Das Vereinsevent wurde von der zuständigen spielleitenden Stelle nicht genehmigt          |

Sobald der Antrag genehmigt wurde, kann der Verein dies wieder in der Übersicht sehen. Status genehmigt.

Um das Vereinsevent weiterbearbeiten zu können, klickt man unter "Name" auf <u>den Link</u> zu diesem Event.

| 1 gefunden   Seite 1 / 1 |                    |                                      |           |
|--------------------------|--------------------|--------------------------------------|-----------|
| Name                     | 712                | Zeitraum                             | Status    |
| Freundschaftsspiel       | Freundschaftsspiel | 01.05.2021 15:00<br>01.05.2021 18:00 | beantragt |
| Neues Vereinsevent       |                    |                                      |           |
| Zeitraum                 | bis [TTAMAJUJ HH   | temm]                                |           |
| Anlegen                  |                    |                                      |           |

Ist **der Antrag eingereicht, ist eine Bearbeitung der Stammdaten durch den Verein nicht mehr** <mark>möglich.</mark> Der **Bereich Spielplan** ist noch bearbeitbar.

Wichtiger Hinweis: Solange das Event nicht durchgeführt ist, kann man die Begegnungen noch bearbeiten.

Ist der Antrag Status genehmigt, stehen sowohl Spielcode als auch die erforderlichen Spielpins dem Antragsteller zur Verfügung. Direkt unter Vereinsevents der Saison.

Dazu das genehmigte Vereinsevent auswählen. Dann werden die Spiele-Pins für jede Mannschaft und unter Downloads der Spiel-Codes angezeigt .

|                                    |         |                  | Downloads         |  |
|------------------------------------|---------|------------------|-------------------|--|
| Mannschaft                         | Verband |                  |                   |  |
| JSG Dreiburgenstadt Felsberg       | HHV     | Spiel-Pins (PDF) | Spiel-Codes (PDF) |  |
| Melsunger Turngemeinde 1861 e.V. 2 | HHV     | Spiel-Pins (PDF) |                   |  |

### 2. Darstellung im öffentlichen Bereich

Die Vereinsevents können einmal über das Vereins-Portrait eines Vereins eingesehen werden. Es werden dort alle Vereinsevents in chronologischer Reihenfolge abgebildet. Auf einer Detailseite sind die teilnehmenden Mannschaften (mit Referenz zum jeweiligen Verein bei nuLiga-Verbänden), sowie der Spielplan abgebildet.

## TV Alsfeld Vereinsevents F 2023-07-15 M TV Alsfeld (LL) - TSV Korbach (BOL)

| Stammdaten            |                                |                                       |                |                       |      |  |  |  |  |
|-----------------------|--------------------------------|---------------------------------------|----------------|-----------------------|------|--|--|--|--|
| Name                  | F                              | 2023-07-15 M TV Alsfeld (LL) - TSV Ko | rbach (BOL)    |                       |      |  |  |  |  |
| Veranstalter          | T١                             | / Alsfeld (12501)                     |                |                       |      |  |  |  |  |
| Zeitraum              | 1                              | 5.07.2023 18:00 bis 15.07.2023 20:00  |                |                       |      |  |  |  |  |
| Altersklasse          | Männer                         |                                       |                |                       |      |  |  |  |  |
| Halle                 | Großsporthalle Alsfeld (13102) |                                       |                |                       |      |  |  |  |  |
| Mannschaften          |                                |                                       |                |                       |      |  |  |  |  |
| Mannschaft            |                                |                                       |                | Verband               |      |  |  |  |  |
| TSV 1850/09 Korbach 1 |                                |                                       |                | HHV                   |      |  |  |  |  |
| TV Alsfeld 1          |                                |                                       |                | HHV                   |      |  |  |  |  |
|                       |                                |                                       |                |                       |      |  |  |  |  |
| Begegnungen           |                                |                                       |                |                       |      |  |  |  |  |
| Spieltermin           | Nr.                            | Halle                                 | Heimmannschaft | Gastmannschaft        | Tore |  |  |  |  |
| 15.07.2023 18:00      | 0                              | Großsporthalle Alsfeld (13102)        | TV Alsfeld 1   | TSV 1850/09 Korbach 1 | 0:0  |  |  |  |  |

Weiterhin werden alle Vereinsevent unter Spielbetrieb Freundschaftsspiele der aktuellen Saison angezeigt.(Spielklasse Melsungen-Fulda)

## Hier als Beispiel FSP Männer 15.07.2023 TV Alsfeld

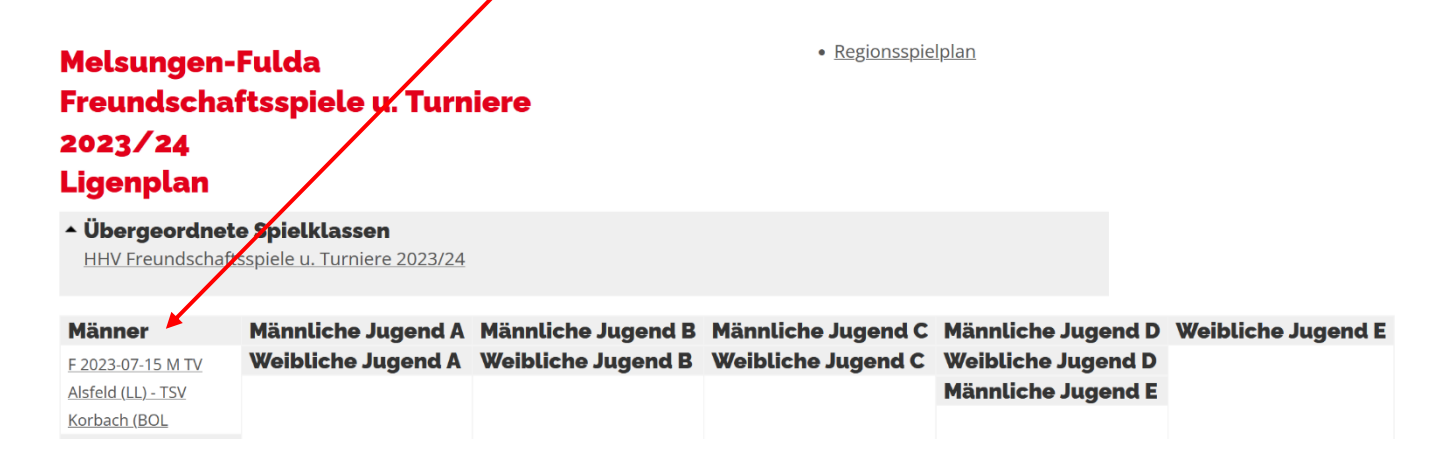

Sollten die Spiele bereits stattgefunden haben, wird der öffentliche Spielbericht als <u>Pdf Dokument</u> angeboten werden (ähnlich den regulären Spielen).

|       | -            |       | 134-10       | א כטוטכ |                |                       |          |
|-------|--------------|-------|--------------|---------|----------------|-----------------------|----------|
| Spi   | elplan (Aktu | ell)  |              |         |                |                       |          |
| Tag D | atum Zeit    |       | Halle        | Nr.     | Heimmannschaft | Gastmannschaft        | *        |
| Sa.   | 15.07.2023   | 18:00 | <u>13102</u> | 0       | TV Alsfeld 1   | TSV 1850/09 Korbach 1 | <u>م</u> |

🔁 <u>Tabelle und Spielplan (pdf)</u>

#### 3. Ansprechpartner Bezirk Melsungen-Fulda

Spielleitende Stelle Bezirk Uwe Dunkelmann

05622-7123124 0173-5219485 uwe.dunkelmann@hhvmf.de Stellvertreter und komm. Bezirksspielwart Bernd Mörmel

06659 619629 bernd.moermel@web.de